## MES PREMIERES FORMULES

## ACTIVITE 1

**CHAP 2** 

| <b>CDMAT</b> est une entreprise qui vend des CD et des DVD vierges sur Internet.        |
|-----------------------------------------------------------------------------------------|
| Une boite de CD vierges est vendue 6,75 € et une boite de DVD vierges est vendue 9,75€. |
| (On appelle les prix <u>pour un objet</u> les prix)                                     |

Si on achète 3 boites de CD, quel prix allons-nous payer ? .....

Si on achète 7 boites de DVD, quel prix allons-nous payer ? .....

## ACTIVITE 2 FAIRE UNE FACTURE A L'AIDE D'UN TABLEUR

Le tableur peut faire des calculs !

Pour que le tableur puisse faire des calculs, il faut lui entrer des formules.

Pour cela, on utilise le symbole =

=A1+A2 signifie qu'on souhaite additionner les cellules A1 et A2.

=C8-D2 signifie qu'on souhaite soustraire les cellules C8 et D2.

=A4\*B6 signifie qu'on souhaite multiplier les cellules A4 et B6.

=E1/E2 signifie qu'on souhaite diviser la cellule E1 par la cellule E2.

Yannis passe une commande sur le site de CDMAT et achète 7 boites de CD et 5 boites de DVD. Nous allons éditer sa facture à l'aide du tableur.

| 1. Ouvre le memer « l'actare eDivir l'inis » et complete la factare envoyee à l'amis. |                                      |                         |          |       |  |
|---------------------------------------------------------------------------------------|--------------------------------------|-------------------------|----------|-------|--|
|                                                                                       | А                                    | В                       | С        | D     |  |
| 1                                                                                     | Inscris ton nom dans la case jaune : |                         |          |       |  |
| 2                                                                                     | CDMAT                                |                         |          |       |  |
| 3                                                                                     |                                      |                         |          |       |  |
| 4                                                                                     | VENTE DE CD ET DVD SUR INTERNET      |                         |          |       |  |
| 5                                                                                     |                                      |                         |          |       |  |
| 6                                                                                     | Articles                             | Prix unitaire           | Quantité | TOTAL |  |
| 7                                                                                     | Boite de 50 CD                       |                         |          |       |  |
| 8                                                                                     | Boite de 50 DVD                      |                         |          | ľ     |  |
| 9                                                                                     |                                      | Prix total des articles |          |       |  |
| 10                                                                                    |                                      | Frais de Port           |          | 4,95  |  |
| 11                                                                                    |                                      | TOTAL de la commande    |          |       |  |
|                                                                                       |                                      |                         |          |       |  |

1. Ouvre le fichier « Facture CDMAT.xls » et complète la facture envoyée à Yannis.

Recopie les formules que tu as entrées sur le tableur.

2. Emma a passé commande à l'entreprise CDMAT et sa facture s'est élevée à 85,20 €. Peux-tu retrouver le nombre de boites qu'elle achetées ?